### 電子申請マニュアル

#### (令和6年度交通死亡事故防止対策事業補助金(安全運転装置))

【電子申請にあたり必要なもの】 ・パソコンまたはスマートフォン等(インターネットへの接続が可能なもの) ・下記A~Eの写真(申請されるパソコン、スマートフォン等に保存しておくことを推奨します) A 安全運転装置設置証明書 B 安全運転装置の購入・設置にかかる領収書 C 自動車検査証 D 自動車運転免許証(住所変更がある場合には裏面も必要)

- E 通帳(振込先)の写し
- ① 県HP等から電子申請システムに入ります。

※ インターネットで「福井県 交通死亡事故防止対策事業補助金」等と検索していただくと、 下記ホームページに到達できます。

| - annonesi (B. 1312)/                                    | 組織・部署から探す   サイトマップ サイト内t<br>検索した                                                         | 検索 検索<br>い単語を入力してください                                                   |
|----------------------------------------------------------|------------------------------------------------------------------------------------------|-------------------------------------------------------------------------|
| くらし・環境 医療・                                               | 福祉 しごと・産業 観光・文化 孝                                                                        | 教育・子育て 県政情報                                                             |
| ム > くらし・環境 > 安全安心 >                                      | 交通安全 > 令和6年度交通死亡事故防止対策事業補助金                                                              | ▼ カイドナビを開く                                                              |
|                                                          | 14 UNAL 0                                                                                | 安全安心                                                                    |
| 令和6年度交通死亡事                                               | 事故防止対策事業補助金                                                                              | ▶ 交通安全                                                                  |
| <b>終更新日</b> 2024年4月1日   ページ!                             | ID 054946 印刷                                                                             | <ul> <li>▶ 犯罪被害者等の支援</li> <li>▶ 安全安心なまちづくり</li> <li>▶ 食の安全安心</li> </ul> |
| 福井県では、高齢ドライバーの方の<br>運転サポート車(※1)や、安全運<br>(補助金申請手続および申請書類等 | 交通事故を防止するため、県内に居住する満65歳以上の方に対し<br>「転装置(※2)の購入等の費用の一部を助成します。<br>「のダウンロードはこちらからご確認いただけます。) | ~ 安                                                                     |
|                                                          | ~~~~~~~~~~~~~~~~~~~~~~~~~~~~~~~~~~~~~~~                                                  |                                                                         |
| ふ送ちしくは露子申請で申請                                            | いただけます.                                                                                  |                                                                         |
|                                                          |                                                                                          |                                                                         |
| <b>₩野运元∥</b><br>冨井県防災安全部県民安全課                            | ą.                                                                                       |                                                                         |
| 〒910-8580 福井市ブ                                           | 大手3丁目17-1(電話 0776-20-0296)                                                               |                                                                         |
| 受付時間:平日 8:30~                                            | 17:15(年末年始・祝日除く)                                                                         |                                                                         |
|                                                          | パチナマ吻か穴々はマナトもブ利田ノゼナい (ppr                                                                | F)                                                                      |
| よろしければ申請書を郵                                              | i达する除の死名はこちらをこ利用くたさい。(PDr                                                                |                                                                         |
| よろしければ申請書を郵<br>※ 郵送方法については任                              | i差する際の死者はこちらをこ利用くたさい。(PDF<br>:意ですが、県に郵便物が届かない場合は、県では責                                    | 夏任を負いかねますので<br>しロレーナ・クリール・クォース                                          |
| よろしければ申請書を郵<br>※ 郵送方法については任<br>ご了承ください。また、               | nをする味の死石はこうらをこれ用ください。(PDF<br>意ですが、県に郵便物が届かない場合は、県では責<br>郵送事故等による書類紛失を防止するため、簡易書          | 管任を負いかねますので<br>野留等、配達記録が残る URL をクリックする。                                 |

②「手続名」が「令和 6 年度交通死亡事故防止対策事業補助金(安全運転装置)」となっていることを確認し、「電子申請をする」をクリックしてください。

#### 福井県電子申請サービス

| 🗊 初めてご利用する方                                                                  | 手続案内                          |                                                                                                    |                                          |
|------------------------------------------------------------------------------|-------------------------------|----------------------------------------------------------------------------------------------------|------------------------------------------|
| <ul> <li>▶ 初めて利用する方へ</li> <li>▶ 動作環境</li> <li>□</li> <li>▶ 和田上の注意</li> </ul> | <ul> <li>         ・</li></ul> | 関するご案内のページです。<br>のご質問は、下記「お問い合わせ先」までご連絡ください。                                                                   | 手続名が「令和 6 年度                             |
| <ul> <li>よくあるご質問 <sup>ロ</sup></li> </ul>                                     | 申請先                           | 福井県                                                                                                    | <b>交通死亡事故防止対</b> 第                       |
|                                                                              | 手統名                           | 令和6年度交通死亡事故防止対策事業補助金(安全運転装置)                                                                                   | ま業補助会(安全運転                               |
|                                                                              | お問い合わせ先                       | 〒910-8580 福井市大手3丁目17-1<br>福井県防災安全部県民安全録<br>電話:0776-20-0296<br>FAX:0776-20-0633<br><u>kenan@pref.fuku.lg.jp</u> | ず来補助立 (文王建松<br>サポート車)」となってい<br>ることを確認する。 |
|                                                                              | 概要説明                          | 令和6年度交通死亡事故防止対策事業補助金(安全運転装置)の申請フォームです。<br>安全運転サポート車の場合には、当フォームでは申請いただけません。                                     |                                          |
|                                                                              | 手続方法                          |                                                                                                    |                                          |
|                                                                              | 記載方法等                         |                                                                                                    |                                          |
|                                                                              | 公開期間                          | 2024年02月15日~2025年03月06日                                                                                        |                                          |
|                                                                              | 受付期間                          | 2024年02月15日~2025年03月06日                                                                                        | 「電子申請をする」をクリ                             |
|                                                                              | 用紙サイズ                         | 縦 1ページ                                                                                                    | ックする。                                    |
|                                                                              |                               | □□□□□□□□□□□□□□□□□□□□□□□□□□□□□□□□□□□□                                                                           |                                          |

③福井県電子申請システムの利用 ID・PW をお持ちの方は「ログイン」から、福井県電子申請シ ステムの ID・PW をお持ちでない方は、「ログインしないで申請する」からシステムにお入りくださ い(本マニュアルでは、「ログインしないで申請する」から申請する場合を紹介していきます)

| メールアドレスを入力してください。<br>(入力いただいたメールアドレスに申請画<br>面につながる URL が届き、電子申請を行う<br>ことになります。 <u>スマートフォンやパソコンで</u><br>閲覧可能なメールアドレスをご入力くださ<br><u>い</u> )<br>メールアドレスを入力後、「ログインしないで<br>申請する」をクリックしてください。 |
|----------------------------------------------------------------------------------------------------|
|                                                                                                    |
|                                                                                                    |
|                                                                                                    |

<u>手続案内へ戻る</u>

※ご不明な点があれば、福井県県民安全課(20776-20-0296)へお電話ください。

### ④仮受付が完了します。

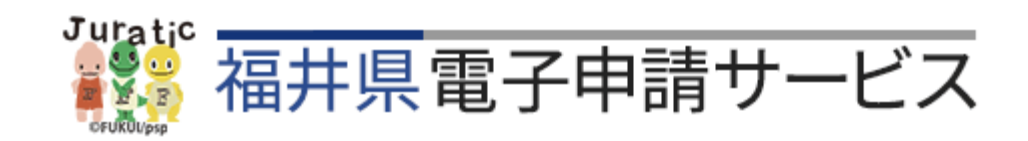

### 仮受付完了

- 入力されたメールアドレス宛てに申請方法を送ります。
- メールの内容をご確認の上、申請してください。
- ⑤ 入力したメールアドレスの受信ボックスに、「福井県電子申請サービス」からメールが届きます。 仮受付番号をメモ用紙等に控えた上で、メール本文に記載の【入力開始ページ】の URL をクリ ックします。

【電子申請】申請方法のお知らせ

| 福井県電子申請サービス <info@shinsei.e-fukui.lg.jp><br/>宛た<br/>アイテム保持ポリシー DeletedItems-Mailbox (90日)</info@shinsei.e-fukui.lg.jp>                                                 | 有効則              |
|----------------------------------------------------------------------------------------------------|------------------|
| このメールは「福井県電子申請サービス」<br>にご登録いただいたお客様のアドレスにお送りしています。<br>返信メールでお問い合わせいただいても、お答えができませんので<br>あらかじめご了承願います。                                                                  |                  |
| このたびは福井県電子申請サービスを<br>ご利用いただきありがとうございます。<br>手続きの申請方法をお知らせいたします。<br>本メールの内容をご確認の上、大切に保管してください。                                                                           |                  |
| <ul> <li>【申請先】 福井県</li> <li>【手続き名】 令和6年度交通死亡事故防止対策事業補助金(安全運転装置)</li> <li>【受付日時】</li> <li>【仮受付番号】</li> <li>【有効期限】</li> </ul>                                            | てください。           |
| ■申請の方法<br>次のページから申請できます。<br>申請を開始するには上記の仮受付番号のほか、ご入力いただいた<br>メールアドレスが必要です。<br>有効期限を過ぎた場合はアクセスできなくなりますのでご注意                                                             |                  |
|                                                                                                    | てください。           |
| https://shinsei.e-fukui.lg.jp/SdsJummWeb/directCall.harp?actkey=JglXgQwGn2SmEuE4L81PAD<br>N9H/03U50U9W4I1P8tNgPhzUbsBqbFV1QJe27w0FTYHCZ1AZvSNhA3z04gl09He9qlCyb6JjXxj0 | DOUzw<br>GJVgiJt |

## ⑥ ③で入力したメールアドレスと④で受信した仮受付番号を入力し、「申請を開始する」をクリックしてください。

| 申請開始           |                                           |                                                                   |
|----------------|-------------------------------------------|-------------------------------------------------------------------|
| ・ メールフ<br>ださい。 | アドレスと仮受付番号を入力して、「申請を開始する」ボタンをクリックしてく<br>。 |                                                                   |
| 申請先            | 福井県                                       |                                                                   |
| 手続名            | 令和6年度交通死亡事故防止対策事業補助金(安全運転装置)              | ので入力したメールアドレスを入力                                                  |
| 受付日時           | 2024年02月21日 16時30分                        |                                                                   |
|                | メールアドレス<br>メールアドレス 仮受付番号 申請花開始する          | <ul> <li>④で受信したメールに記載の仮受付番号を入力</li> <li>「申請を開始する」をクリック</li> </ul> |
| ※「メールア         | Pドレス」は申請した際にお客様が入力したメールアドレスです。            |                                                                   |

※「仮受付番号」は申請した際にメールにてお知らせした番号です。

### ⑦申請フォームが現れるので、必要事項を入力し、フォーム末尾の「次へ」をクリックしてください。

| Juratic 福井県                     | 電子申請サービス                                                                                                    | €、文字を大きく ○、文字を標準へ ○、文字を小さく |
|---------------------------------|----------------------------------------------------------------------------------------------------|----------------------------|
| oruthepe                        |                                                                                                    | サービスに関するお問い合わせはこちら         |
| 申請書入力 添付資料                      | 訳 送信内容確認 送信完了                                                                                                    |                            |
| 由請書入力                           |                                                                                                    |                            |
| <ul> <li>申請書に必要事項を入;</li> </ul> | 、 【次へ】 をクリックしてください。                                                                                                    |                            |
| 申请先                             | <b>福州县</b>                                                                                                    |                            |
| 手続名                             | 令和 6 年度交通死亡事故协止対策事業補助金(安全運転装置)                                                                                                    | 手統案内                       |
|                                 | 今和6年度交通死亡事故防止対策事業補助金申請フォーム(安全運転装置)<br>命和6年度交通死亡事故防止対策事業補助金(安全運転装置)の申請フォームです。           ブラウザの「反る」「更新」ボタンを使用すると正しく処理できませんので、使用しないでください。           図 印は必須項目です。めずご記入ください。 | ♡?<br>#3国り<br>00届会社<br>こすの |
|                                 | 6 0 分開過低かない (ページ移動かない) 場合、タイムアウトとなり入力内容が破棄されます。ご忍入に時間がかかる場合は一時保存をご利用ください。<br>・                                                                                        | を入力                        |
|                                 | (200文字まで)<br>「次へ」をクリック<br>[2] 氏名 [5]                                                                                                    |                            |
|                                 | 次へ ※入力に不備:<br>エラーが出てき                                                                                                    | がある場合には<br>ます。             |
| <b>①</b> 以                      | 「のエラーがあります。                                                                                                    |                            |
| • [7                            | 県税の納税状況の確認に同意いただけない場合、申請いただくことは                                                                                                    | できません。                     |

### ⑧添付書類を添付する画面になります。「申請時添付」をクリックした後、「ファイルの選択」をクリックし、画像を添付してください。画像の添付が終了したら「次へ」をクリックしてください。

福井県電子申請サービス

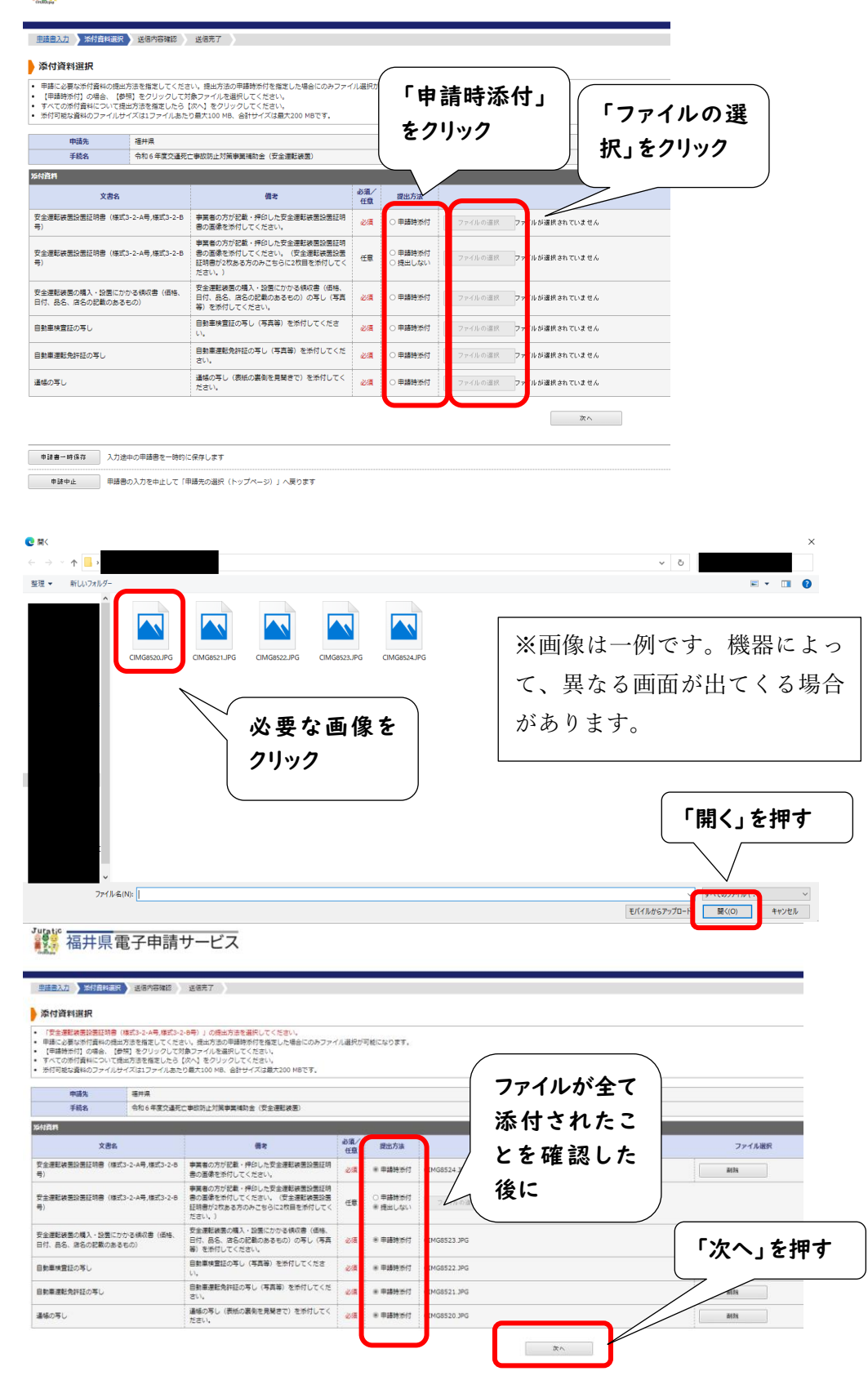

## ⑨申請内容確認情報のためのパスワードを設定した後、「送信」をクリックします。 ※パスワードは、後日、申請者様が申請情報を確認される場合に必要になりますので、メモ等で控えていただくことを推奨いたします。

| <b>建</b> 福井県電                                                                | 電子申請サービス                                                                                                    |                                              | <ul> <li>①、文字を大きく 〇、文字を標準へ 〇、文字を引</li> <li>〇、文字を引</li> <li>ゲービスに関する</li> <li>お問い合わせはとて</li> </ul> |
|------------------------------------------------------------------------------|----------------------------------------------------------------------------------------------------|----------------------------------------------|---------------------------------------------------------------------------------------------------|
| <u>申請書入力</u> 添付資料選択                                                          | 3 送信内容確認 送信完了                                                                                                    |                                              |                                                                                                   |
| 送信内容確認                                                                       |                                                                                                    |                                              |                                                                                                   |
| <ul> <li>【送信】ボタンをクリックし</li> <li>申請書を送信します。</li> <li>内容をご確認の上、よろしに</li> </ul> | た後にブラウザの「戻る」、「更新」、「中止」操作を行わないてください。<br>れば【送信】をクリックしてください。                                                                                                    |                                              |                                                                                                   |
| 申請先                                                                          | 福井県                                                                                                    |                                              |                                                                                                   |
| 手続名                                                                          | 令和6年度交通死亡事故防止対策事業補助金(安全運転装置)                                                                                                    |                                              | 手続寒                                                                                               |
| 这后内容<br>添付资料                                                                 | <ul> <li>④ 安全運転装置設置証明書(様式3-2-4号,様式3-2-8号):CIMG8524.JPG</li> <li>④ 安全運転装置設置証明書(様式3-2-4号,様式3-2-8号)</li> <li>④ 安全運転装置の構入・投資にかかる様似書(価格、日付、品名、店名の記載のあるもの):CIMG8523.JPG</li> <li>④ 自動車検査部の写し:CIMG8522.JPG</li> </ul> | パスワードを考えて入力す<br>る (2 枠ともに同じパスワー<br>ドを \ カする) | 申請書表示     表示     提出しない     表示     表示     表示                                                       |
| da-BahStre-Relean                                                            | <ul> <li>● 日本市場を応びませたシラ じ・CIMG8521.0PG</li> <li>● 通信の写し: CIMG8520.0PG</li> </ul>                                                                                                    |                                              | 表示                                                                                                |
| パスワード<br>(半角英数記号8文字以上127<br>パスワード再入力<br>(半角英数記号8文字以上127                      | 文字以内)         砂須         申請内容確認時にこのパスワードが必要となりますので、控えておいてください。           メ字以内)         砂須                                                                                                    | 「送信」をクリックする                                  | •                                                                                                 |
|                                                                              | 送(8                                                                                                    |                                              |                                                                                                   |

⑩これで、申請は完了となります。「申請書控え保存」より、申請書一式をパソコン、スマホ等に 保存していただき、受付番号を控えておいてください。

※受付番号は、後日、申請者様が申請情報を確認される場合に必要になります。

| 福井県電子申請サービス                                                                  |                                                                     |  |
|------------------------------------------------------------------------------|---------------------------------------------------------------------|--|
| 申請書入力 添付資料選択                                                                 | R 送信内容確認 送信完了                                                       |  |
|                                                                              |                                                                     |  |
| 送信完了                                                                         |                                                                     |  |
| <ul> <li>申請書の送信が完了しまし</li> <li>お問い合わせの際には「受</li> <li>なお、このページの情報は</li> </ul> | た。<br>付番号」が必要となりますので、念のためこのページを印刷して保管されることをお勧めします。<br>メールでもお知らせします。 |  |
| 山時生                                                                          | 121+1日                                                              |  |
| 千结么                                                                          | 「備井県 一 合和ら午夜なるが一重地にに対策車業地的会(中今海転は第)                                 |  |
| 74043                                                                        |                                                                     |  |
| 受付結果                                                                         |                                                                     |  |
| 受付日時                                                                         |                                                                     |  |
| 受付番号                                                                         | 2011年57日には、「「日本の日本の日本の日本の日本の日本の日本の日本の日本の日本の日本の日本の日本の日               |  |
|                                                                              | 由時生へ選択(トップペーシン)へ声ス                                                  |  |
|                                                                              |                                                                     |  |
| 申請書控え保存申請                                                                    | 書の控えをダウンロードします 申請書一式を保存する。                                          |  |
| ベージ印刷 この                                                                     | ページを印刷します                                                           |  |

# ① ⑩の直後に、③で入力したメールアドレスあてに、「福井県電子申請サービス」より、「申請受付のお知らせ」が届きます(電子申請システムで申請を受け付けたことをお知らせするメールです)。

```
【電子申請】申請受付のお知らせ
 Q 福井県電子申請サービス < info@shinsei.e-fukui.lg.jp>
    宛先
アイテム保持ポリシー DeletedItems-Mailbox (90日)
_____
このメールは「福井県電子申請サービス」
にご登録いただいたお客様のアドレスにお送りしています。
返信メールでお問い合わせいただいても、お答えができませんので
あらかじめご了承願います。
_____
                _____
このたびは福井県電子申請サービスを
ご利用いただきありがとうございます。
次の通りお客様からの申請を受付けましたのでお知らせいたします。
本メールの内容をご確認の上、大切に保管してください。
_____
【申請先】 福井県
【手続き名】令和6年度交通死亡事故防止対策事業補助金(安全運転装置)
【受付日時】
【受付番号】
■申請内容のご確認方法
次のページから確認できます。
申請内容を確認するには上記の受付番号のほか、ご入力いただい
たメールアドレスおよびパスワードが必要です。
-----
【申請内容確認ページ】
https://shinsei.e-fukui.lg.jp/SdsJuminWeb/directCall.harp?
actkey=JgIXgQwGn2SmEuE4L81PAEx6UjDBfw3JrKoSQPLxuRgJJDMGsWJAdYZbUJU2v3/AM93b
_____
```

※本メールはご入力いただいたメールアドレスにお送りしています。

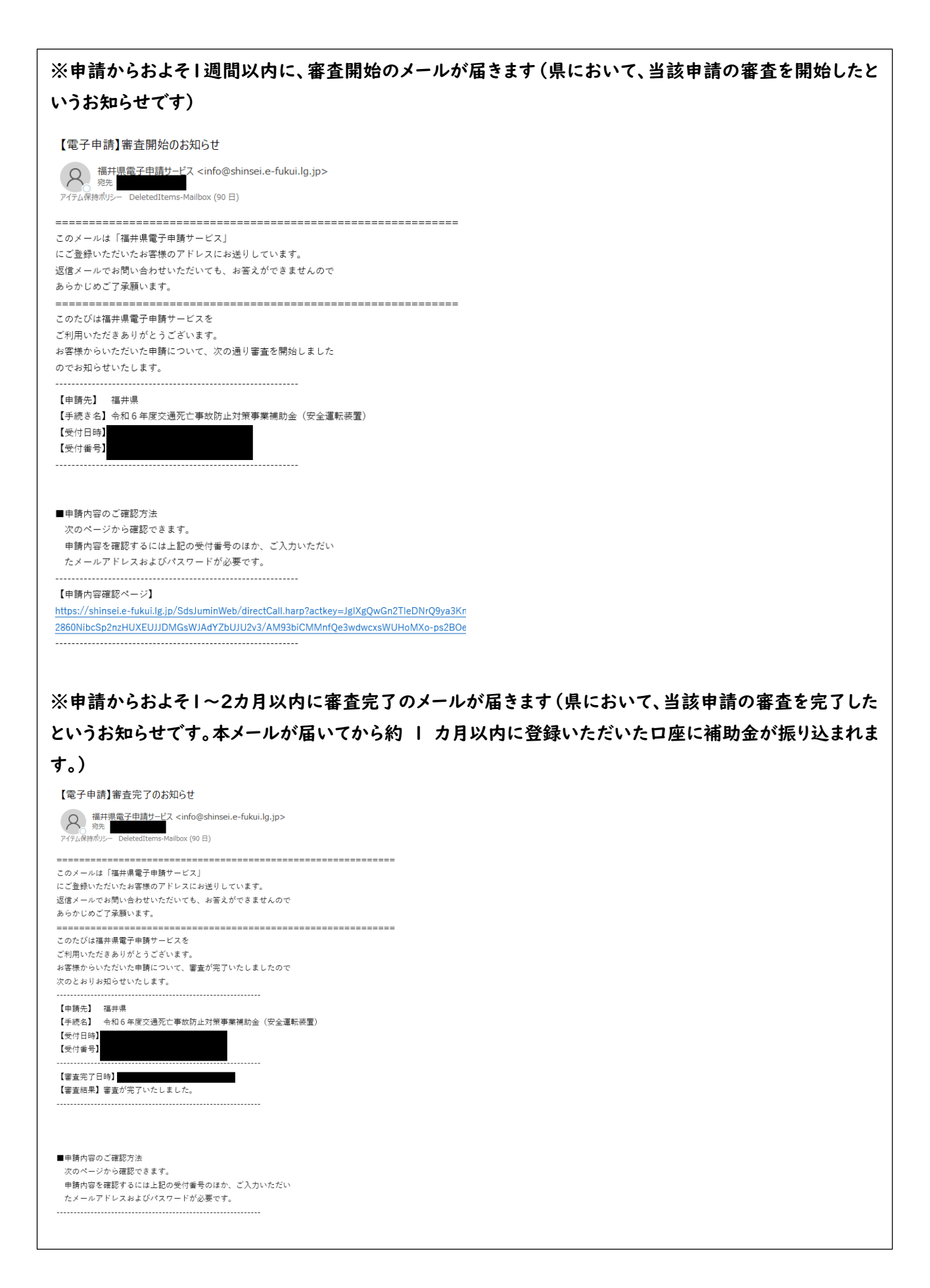